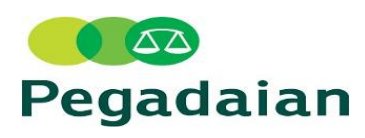

|    | MINUTE OF MEETING                         |                        |                       |                      |
|----|-------------------------------------------|------------------------|-----------------------|----------------------|
|    | Pokok Pembahasan :                        | Rapat Tanggal :        | Disusun Oleh :        | Tanggal :            |
|    |                                           | 09 Mei 2025            | Andriansyah (DC)      | 14 Mei 2025          |
|    |                                           | https://zoom.us/j/3719 | 9835402?pwd=a1VijSEF6 | sfWxbJjcdzDFLYBCMIE4 |
|    |                                           | k.1&omn=9102191785     | <u>5</u>              |                      |
|    |                                           |                        |                       |                      |
|    | Sosialisasi Aplikasi PDS versi 7.0.1      | Meeting ID: 371 983 54 | <u>102</u>            |                      |
|    |                                           | Passcode: JO           |                       |                      |
|    |                                           |                        | Waktu: Pkl: 15:00     |                      |
|    | Peserta Rapat :                           | Yang tidak hadir:      |                       |                      |
| 1  | A Athiyah Anshariyh (Digital Product Ops) | -                      |                       |                      |
| 2  | Gadhang Pangenggar                        |                        |                       |                      |
| 3  | Edi Pur                                   |                        |                       |                      |
| 4  | Putri Verizka                             |                        |                       |                      |
| 5  | Saiful Bahri                              |                        |                       |                      |
| 6  | Seluruh Team Leader (Tier 1 )             |                        |                       |                      |
| 7  | Seluruh Team QCO                          |                        |                       |                      |
| 8  | Hijri Hanifa                              |                        |                       |                      |
| 9  | Seluruh Agent Inbound                     |                        |                       |                      |
| 10 | Seluruh Agent Telemarketing               |                        |                       |                      |
| 11 | Seluruh Agent Outbound Call               |                        |                       |                      |
| 12 | Seluruh Agent Verifikator                 |                        |                       |                      |
| 13 | Seluruh Agent Operator Telepon            |                        |                       |                      |
| 14 | Seluruh Team Support Tier 1               |                        |                       |                      |
| 15 | Septi (QA)                                |                        |                       |                      |
| 16 | Mega (Team Leader Outbound Call)          |                        |                       |                      |
| 17 | Kiki (Team Leader Telemarketing)          |                        |                       |                      |
|    |                                           |                        |                       |                      |
|    | Uraian                                    |                        | Keterangan            |                      |

| 1 | <ul> <li>A. Fitur Terbaru PDS</li> <li>1. On Boarding</li> <li>Registrasi, Proses link CIF, Akun premium dan buka Tabungan Emas akam masuk dalam satu flow.</li> <li>2. Binding Account BRI</li> <li>Memudahkan untuk menghubungkan ke rekening BRI untuk kemudahan bertransaksi</li> <li>3. Direct Debit BRI</li> <li>Memudahkan pembayaran dengan langsung terhubung ke rekening BRI</li> <li>4. Poin Voucher dan Merchat</li> <li>Poin nantinya dapat ditukarkan dengan voucher Galeri24 atau The Gade</li> <li>5. Source of Fun E-Wallet</li> <li>Fitur pembukaan Tabungan Emas dengn metode pembayaran DANA, ShopeePay, LinkAja dan OVO</li> </ul> | Materi Pembahasan |
|---|----------------------------------------------------------------------------------------------------|-------------------|
| 2 | <ul> <li>B. List Issue Production V7.0.1</li> <li>1. On boarding - Lupa email sehingga tidak bisa login - solusi sementara adalah ditutupnya fitur onboarding untuk sementara dan kedepannya akan dilakukan pengembangan</li> <li>2. Onboarding akun standar atau belum punya akun checkbox untuk menyetujui syarat dan ketentuan tidak muncul sehingga tidak dapat melanjutkan proses registrasi Solusi akan dilakukan optimize syarat dan ketentuan.</li> </ul>                                                                                                    | Materi Pembahasan |
| 3 | C. Aplikasi PDS Gambaran Manual Book<br>- Akun dan Layanan<br>On boarding   Registrasi   Link CIF   Akun Premium   Password   PIN   Smart Access   Rekening Bank   G-Cash<br>- Tabungan Emas<br>Buka TE   Beli TE   Buyback TE   Transfer TE   Cetak TE   Deposito Emas   TE Rencana<br>- Gadai<br>Booking Service   Gadai Express   GTE   Gadai Titipan Emas   Gadai Efek   Minta Tambah                                                                                                    | Materi Pembahasan |
| 4 | C. Aplikasi PDS Gambaran Manual Book<br>- Emas<br>Cicil Emas   Cicil Perhiasan di Merchant<br>- Pembiayaan<br>Multiguna   KUR   Amanah   Porsi Haji                                                                                                    | Materi Pembahasan |

|   | C. Aplikasi PDS Gambaran Manual Book                                                                                                    |                   |
|---|----------------------------------------------------------------------------------------------------|-------------------|
| 5 | - Pembayaran dan Top Up<br>Bayar Gadai   Bayar Cicilan   E-Wallet   Pulsa   Listrik   Telepon   Air   Remittance<br>- Help Center<br>Contact Center   Pevita   Sosial Media                                                                                                    | Materi Pembahasan |
| 6 | Akun & Layanan<br>Onboarding - Belum Punya Akun<br>1.Masukkan nomor handphone dan email yang masih aktif<br>2.Masukkan kode otp yang dikirimkan melalui sms<br>3.Masukkan kode otp yang dikirimkan melalui email<br>4.Ambil foto KTP untuk verifikasi<br>5.Masukkan data diri, alamat KTP, dan nama ibu kandung<br>6.Masukkan data Pekerjaan<br>7.Ambil foto selfie menggunakan kamera depan<br>8.Buat password minimal 8 karakter, terdiri dari huruf kapital dan angka & buat PIN<br>9.Buat dan konfirmasi PIN terdiri 6 angka<br>10.Baca dan setujui Syarat dan Ketentuan<br>11.A. Jika nasabah belum punya Tabungan Emas | Materi Pembahasan |
| 7 | Onboarding<br>Sudah Punya Akun - Akun Standar<br>1.Masukkan nomor handphone, email, dan password yang terdaftar<br>2.Masukkan kode OTP yang dikirimkan melalui SMS<br>3.Masukkan kode OTP yang dikirimkan melalui email<br>4.Ambil foto KTP untuk verifikasi<br>5.Masukkan data diri, alamat KTP, dan nama ibu kandung<br>6.Masukkan data Pekerjaan<br>7.Ambil foto selfie menggunakan kamera depan<br>8.Buat dan konfirmasi PIN terdiri 6 angka<br>9.Baca dan setujui Syarat dan Ketentuan<br>10.A. Jika nasabah belum punya Tabungan Emas<br>10.B. Jika nasabah sudah punya Tabungan Emas                                  | Materi Pembahasan |

|    | Onboarding                                                                                                    |                   |  |
|----|----------------------------------------------------------------------------------------------------|-------------------|--|
|    | Sudah Punya Akun - Akun Premium                                                                                                    |                   |  |
| 8  | 1.Masukkan nomor handphone, email, dan password yang terdaftar<br>2.Masukkan kode OTP yang dikirimkan melalui SMS<br>3.Masukkan kode OTP yang dikirimkan melalui email<br>4.Ambil foto selfie menggunakan kamera depan<br>5.Setelah berhasil, akan masuk ke halaman Beranda | Materi Pembahasan |  |
|    | Onboarding                                                                                                    |                   |  |
|    | Sudah Punya Akun - Ubah Email                                                                                                    |                   |  |
| 9  | 1.Masukkan nomor handphone, email, dan password yang terdaftar<br>2.Masukkan kode OTP yang dikirimkan melalui SMS                                                                                                    | Materi Pembahasan |  |
|    | 3.Pada halaman kode OTP email, klik "kirim ulang" sebanyak 2x                                                                                                    |                   |  |
|    | 4.Bilk "Uban Email?"<br>5 Masukan email baru yang aktif                                                                                                    |                   |  |
|    | 6.Setelah berhasil, akan kembali ke halaman awal onboarding                                                                                                    |                   |  |
|    | Hubungkan CIF                                                                                                    |                   |  |
|    | Hubungkan CIF untuk menampilkan seluruh portofolio yang kamu miliki.                                                                                                    |                   |  |
|    | 1.Masuk ke menu Pengaturan > Hubungkan CIF Pelanggan<br>2.Pilih Hubungkan CIF Sekarang                                                                                                    |                   |  |
| 10 | 3.Masukkan nomor CIF pelanggan dan pastikan kesesuaian data diri<br>4 Proses Hubungkan CIF pelanggan berhasi                                                                                                    | Materi Pembahasan |  |
|    | Keterangan :                                                                                                    |                   |  |
|    | 1.Nomor CIF (Customer Identification File) atau nomor pelanggan bisa kamu dapatkan dengan cara bertransaksi lewat                                                                                                    |                   |  |
|    | aplikasi pegadaian digital atau outlet pegadaian terdekat.<br>2 Partikan watuk terapat lakin dan nama iku kandun awang dijulan asi dan san katu kakanan                                                                                                    |                   |  |
|    | iz.Pastikan untuk tanggal lahir dan nama ibu kandung yang diisi sesual dengan kartu keluarga.                                                                                                    |                   |  |

|    | Akun Premium                                                                                                    |                   |
|----|----------------------------------------------------------------------------------------------------|-------------------|
|    | Upgrade akun premium untuk mendapatkan seluruh akses fitur finansial di Pegadaian Digital                                                                                                    |                   |
| 11 | <ol> <li>Masuk ke menu Pengaturan &gt;Pilih Upgrade Akun Premium</li> <li>Lakukan foto KTP, pastikan foto pada area yang tersedia.</li> <li>Lengkapi Data Identitas dan Ceklist Syarat &amp; Ketentuan</li> <li>Lakukan foto Selfie</li> <li>Lengkapi Data Finansial</li> <li>Masukkan kode OTP yang dikirimkan melalui SMS</li> <li>Buat kode PIN baru dan lakukan konfirmasi kode PIN baru</li> </ol> | Materi Pembahasan |
|    | 8.Pengajuan akan diproses dalam jangka waktu maksimal 3x24 Jam                                                                                                    |                   |
|    | Password                                                                                                    |                   |
|    | Jaga kerahasiaan kata sandi kamu, hindari penggunaan password standar. Contoh : XXXX1234                                                                                                    |                   |
|    | Ubah Password                                                                                                    |                   |
|    | 1.Masuk ke menu Pengaturan > Pilih Keamanan Akun > Ubah Password                                                                                                    |                   |
|    | 2.Masukkan password saat ini.                                                                                                    |                   |
|    | 3.Masukkan Password Baru minimal 8 karakter dengan kombinasi angka dan huruf kapital                                                                                                    |                   |
| 12 | 4.Password berhasil diubah.                                                                                                    | Materi Pembahasan |
|    | Lupa Password                                                                                                    |                   |
|    | 1.Pilih Lupa Password                                                                                                    |                   |
|    | 2.Masukkan Nomor Handphone/Email Aktif                                                                                                    |                   |
|    | 3.Masukkan kode OTP yang dikirimkan melalui SMS                                                                                                    |                   |
|    | 4.Buat password Baru                                                                                                    |                   |
|    |                                                                                                    |                   |

|    | Kode PIN                                                                                                    |                       |
|----|----------------------------------------------------------------------------------------------------|-----------------------|
|    | *Jaga kerahasiaan kode PIN kamu, hindari penggunaan PIN standar. Contoh : 1234                                    |                       |
|    | *Hubungi customer service pada Pusat Bantuan jika terdapat transaksi Mencurigakan                                 |                       |
|    |                                                                                                    |                       |
|    | Ubah PIN                                                                                                    |                       |
|    | 1.Masuk ke menu Pengaturan > Pilih Keamanan Akun > Ubah PIN                                                       |                       |
|    | 2.Masukkan Kode PIN saat ini.                                                                                     |                       |
| 12 | 3.Masukkan Kode PIN Baru.                                                                                         | Materi Pembahasan     |
| 13 | 4.Kode PIN berhasil diubah.                                                                                       | Waterriembanasan      |
|    |                                                                                                    |                       |
|    | Lupa PIN                                                                                                    |                       |
|    | 1.Masuk ke menu Pengaturan > Pilih Keamanan Akun > Lupa PIN                                                       |                       |
|    | 2.Masukkan Kode OTP yang dikirimkan ke nomor HP                                                                   |                       |
|    | 3.Masukkan Kode PIN Baru.                                                                                         |                       |
|    | 4.Kode PIN berhasil diubah.                                                                                       |                       |
|    |                                                                                                    |                       |
|    | Smart Access                                                                                                    |                       |
|    | Aktivasi Smart Access untuk keamanan dan kemudahan akses di Pegadaian Digital menggunakan biometric Fingerprint   |                       |
|    | atau Face ID (Android & iOS)                                                                                      |                       |
|    |                                                                                                    |                       |
|    | 1. Masuk ke menu Pengaturan > Pilih Keamanan Akun                                                                 | Marta di Davahakana a |
| 14 | 2.Pilih sub menu Smart Access                                                                                     | Materi Pembanasan     |
|    | 3.Lakukan persetujuan pada syarat & ketentuan                                                                     |                       |
|    | 4. Masukkan password aplikasi Pegadaian Digital                                                                   |                       |
|    | 5.Lakukan scan sidik jari/face id                                                                                 |                       |
|    | 6.Smart Access fingerprint/face id berhasil diaktifkan                                                            |                       |
|    | G-Cash BRI/RNI                                                                                                    |                       |
|    | l avanan kenada Nasahah dengan memanfaatkan fasilitas virtual account Bank yang danat digunakan sebagai transaksi |                       |
|    | non tunai di channel Pegadajan dan Perhankan yang telah bekerjasama dengan Pegadajan                              |                       |
|    |                                                                                                    |                       |
|    | 1 Pilib Menu Gcash di bagian atas beranda                                                                         |                       |
|    | 2 Pilih Aktivasi Gcash sekarang                                                                                   |                       |
| 15 | 3 Ceklist Svarat & Ketentuan                                                                                      | Materi Pembahasan     |
| 15 | 4. Pilih Bank untuk akun Gcash                                                                                    | Waterriembanasan      |
|    | 5. Masukkan Kode OTP yang dikirimkan melalui SMS                                                                  |                       |
|    | 6.Buat Kode PIN untuk transaksi Gcash.                                                                            |                       |
|    | 7.Akun Gcash kamu telah aktif                                                                                     |                       |
|    | *) Untuk dapat menambahkan rekening bank pastikan status akun premium kamu sudah aktif                            |                       |
|    |                                                                                                    |                       |
|    |                                                                                                    |                       |

|    | Rekening Bank                                                                                                  |                     |
|----|----------------------------------------------------------------------------------------------------|---------------------|
|    | Kamu dapat menambahkan hingga lebih dari 3 rekening Bank untuk tujuan pencairan dana.                          |                     |
|    |                                                                                                    |                     |
|    | 1.Masuk ke menu Profil > Rekening Saya                                                                         |                     |
|    | 2. Ilik "Tambah Rekening"                                                                                      |                     |
|    | 3.∎ilih Bank dan masukkan nomor rekening, lalu pilih "Periksa"                                                 |                     |
|    | 4. In a si rekening bank dan pilih "Tambahkan"                                                                 |                     |
| 16 | 5.Masukkan PIN                                                                                                 | Materi Pembahasan   |
|    | 6.Masukkan kode OTP yang dikirimkan ke nomor HP terdaftar                                                      |                     |
|    | 7.Rekening Bank berhasil ditambahkan                                                                           |                     |
|    |                                                                                                    |                     |
|    | Untuk dapat menambahkan rekening bank pastikan :                                                               |                     |
|    | 1.Status akun premium kamu sudah aktif.                                                                        |                     |
|    | 2.Rekening Bank harus sesuai dengan data pengguna Pegadaian Digital                                            |                     |
|    |                                                                                                    |                     |
|    | Binding Account & Direct Debit BRI                                                                             |                     |
|    |                                                                                                    |                     |
|    | Fitur yang memudahkan kamu untuk menghubungkan Rekening Bank BRI kamu serta mengaktifkan pembayaran instan     |                     |
|    | Direct Debit Bank BRI. Nikmati kemudahan proses pembayaran tanpa harus keluar dari aplikasi Pegadaian Digital  |                     |
|    |                                                                                                    |                     |
| 17 | 1.Di nalaman beranda, kilk Hubungkan Akun Bank BKi                                                             | Materi Pembahasan   |
|    | 2. Masukkan nomor kartu, masa beriaku, dan emali                                                               |                     |
|    | 3. Masukkan kode OTP yang dikirimkan melalui SMS                                                               |                     |
|    | 4.Kartu debit Bank BRI bernasii Dinubungkan                                                                    |                     |
|    | *) Untuk dapat menambankan rekening bank pastikan status akun premium kamu sudan akui                          |                     |
|    |                                                                                                    |                     |
|    | Autodebet                                                                                                    |                     |
|    | Dapatkan kemudahan pembayaran tagihan secara otomatis melalui layanan autodebet untuk produk Tabungan Emas dan |                     |
|    | Angsuran mikro                                                                                                 |                     |
|    |                                                                                                    |                     |
|    | 1.Masuk ke menu Pengaturan >Pilih Transaksi Auto Debet                                                         |                     |
| 10 | 2.Pilih jenis transaksi, rekening, nominal dan jangka waktu pendebetan                                         | Matari Dombabasan   |
| 10 | 3.Masukkan No Rekening Bank untuk pendebetan transaksi.                                                        | Materi Perindanasan |
|    | 4.Pastikan data transaksi telah sesuai.                                                                        |                     |
|    | 5.Lengkapi Data Finansial.                                                                                     |                     |
|    | 6.Masukkan kode OTP yang dikirimkan melalui SMS                                                                |                     |
|    | 7.Buat Kode PIN Baru dan lakukan konfirmasi Kode PIN Baru                                                      |                     |
|    |                                                                                                    |                     |

| 19 | Autodebet<br>Dapatkan kemudahan pembayaran tagihan secara otomatis melalui layanan autodebet untuk produk Tabungan Emas dan<br>Angsuran mikro<br>1.Masuk ke menu Pengaturan >Pilih Transaksi Auto Debet<br>2.Pilih jenis transaksi, rekening, nominal dan jangka waktu pendebetan<br>3.Masukkan No Rekening Bank untuk pendebetan transaksi.<br>4.Pastikan data transaksi telah sesuai.<br>5.Lengkapi Data Finansial.<br>6.Masukkan kode OTP yang dikirimkan melalui SMS<br>7.Buat Kode PIN Baru dan lakukan konfirmasi Kode PIN Baru           | Materi Pembahasan |
|----|----------------------------------------------------------------------------------------------------|-------------------|
| 20 | Tabungan Emas<br>Buka Rekening Tabungan Emas<br>1.Eilih Menu "Buka Tabungan"<br>2.Upload Foto KTP, pastikan tidak blur dan sesuai instruksi<br>3.Masukkan data pekerjaan, penghasilan, dan nama Ibu Kandung<br>4.Pastikan data diri telah sesuai dan konfirmasi data diri<br>5.Pilih nominal pembelian saldo awal, minimal Rp 10.000<br>6.Pilih cabang pembuka<br>7.Pilih metode pembayaran lalu lakukan pembayaran<br>8.Rekening tabungan emas berhasil dibuka<br>*Tampilan "Pembayaran Berhasil" hanya tampil untuk metode pembayaran G-cash. | Materi Pembahasan |
| 21 | Beli Tabungan Emas<br>Menu Emas   Beli Emas<br>1.Pilih Menu Tabungan Emas > Beli Emas<br>2.Pilih Menu Beli Emas > Pilih Rekening dan masukkan nominal pembelian.<br>3.Pastikan pembelian emas sudah sesuai, kamu bisa gunakan kode promo jika tersedia.<br>4.Pilih metode Pembayaran<br>5.Lakukan proses pembayaran sesuai petunjuk.                                                                                                    | Materi Pembahasan |

| 22 | Jual Tabungan Emas<br>Menu Emas   Jual Emas<br>1.Pilih Menu Tabungan Emas > Jual Emas<br>2.Pilih Rekening Tabungan Emas, Masukkan jumlah gram dan pilih rekening bank untuk pencairan<br>3.Pastikan transaksi sudah sesuai.<br>4.Masukkan kode PIN Transaksi<br>5.Proses penjualan emas berhasil.                                                                                                    | Materi Pembahasan |
|----|----------------------------------------------------------------------------------------------------|-------------------|
| 23 | Ambil Fisik Emas<br>Menu Emas   Ambil Fisik   Terima Fisik Emas<br>1. ■ilih Menu "Tabungan Emas"<br>2. ■ada Menu Tabungan Emas, Pilih "Cetak"<br>3. Pada Menu Ambil Fisik, Pilih Rekening, Merk Cetakan, Denominasi serta lokasi cabang pengambilan<br>4. Pastikan untuk nomor rekening, denominasi cetakan serta lokasi cabang pengambilan sudah sesuai.<br>5. Masukkan kode PIN transaksi.<br>6. Lakukan proses pembayaran untuk biaya Ambil Fisik.                                                                                                    | Materi Pembahasan |
| 24 | Transfer Tabungan Emas<br>Menu Emas   Transfer Emas<br>1.Pilih Menu Transfer Emas > Pilih Rekening Asal dan Rekening Tujuan serta jumlah gram yang akan ditransfer<br>2.Pastikan untuk nomor rekening tujuan dan jumlah transfer<br>3.Masukkan kode PIN transaksi.<br>4.Masukkan kode OTP transaksi.<br>5.Proses Transfer Emas berhasil.<br>Layanan<br>untuk memindahkan kepemilikan emas digital dari satu nasabah ke nasabah lainnya dalam sistem Pegadaian,<br>memudahkan proses pengalihan aset emas tanpa perlu fisik emas. Untuk dapat menggunakan layanan ini, pastikan Akun<br>kamu sudah berstatus Akun Premium | Materi Pembahasan |

|    | Deposito Emas<br>Layanan investasi emas disimpan dan dikelola oleh Pegadaian lalu anda mendapatkan imbal hasil tambahan dalam bentuk                                                                                                    |                   |
|----|----------------------------------------------------------------------------------------------------|-------------------|
|    | gram.                                                                                                    |                   |
| 25 | Pembukaan Deposito<br>1.Masuk ke menu Deposito Emas<br>2.Masukkan jumlah gram Tabungan Emas (min.5 gr dan saldo mengendap min 0.01 gr)<br>3.Pilih Rekening Tabungan Emas<br>4.Pilih jangka waktu Deposito Emas<br>5.Konfirmasi data yang telah dimasukkan<br>6.Masukkan kode PIN Transaksi<br>7.Pengajuan Deposito Emas Berhasil | Materi Pembahasan |
|    |                                                                                                    |                   |
|    | Deposito Emas<br>Layanan investasi emas disimpan dan dikelola oleh Pegadaian lalu anda mendapatkan imbal hasil tambahan dalam bentuk<br>gram.                                                                                                    |                   |
| 26 | Penarikan Deposito<br>1.Masuk ke menu Deposito Emas<br>2.Pilih rekening deposito emas yang ingin ditarik saldonya<br>3.Klik titik tiga di pojok kanan atas<br>4.Eilih "Tarik Saldo Emas"<br>5.Konfirmasi tarik saldo deposito emas<br>6.Masukkan PIN<br>7.Tarik saldo deposito emas berhasil dan sedang diproses                 | Materi Pembahasan |

|          | Rencana Emas                                                                                                    |                   |  |
|----------|----------------------------------------------------------------------------------------------------|-------------------|--|
|          | Layanan perencanaan keuangan berbasis emas pada aplikasi Pegadaian Digital dengan berbagai macam tujuan keuangan.   |                   |  |
|          |                                                                                                    |                   |  |
|          | 1.Pilih Menu Tabungan emas - Rencana Emas                                                                           |                   |  |
|          | 2.Pilih buat Rencana Emas                                                                                           |                   |  |
|          | 3.Pilih Lengkapi Profil Risiko                                                                                      |                   |  |
|          | 4.Jawab pertanyaan untuk menentukan profil risiko                                                                   |                   |  |
|          | 5.Pilih buat Rencana Emas setelah profil risiko terbentuk                                                           |                   |  |
| <u>-</u> | 6.Pilih jenis Rencana Emas                                                                                          |                   |  |
| 27       | 7.Lengkapi informasi yang dibutuhkan                                                                                | Materi Pembahasan |  |
|          | 8.Buat Rencana Emas jika rekomendasi telah sesuai                                                                   |                   |  |
|          | 9.Rencana Emas berhasil dibuat                                                                                      |                   |  |
|          | 10.Lakukan top up emas untuk memenuhi rencana emas                                                                  |                   |  |
|          | 11.Transfer saldo tabungan emas untuk memenuhi rencana emas                                                         |                   |  |
|          | Untuk memenuhi rencana emas, kamu bisa menggunakan 2 cara berikut :                                                 |                   |  |
|          | 1.Top Up Tabungan Emas                                                                                              |                   |  |
|          | 2.Transfer Saldo Tabungan Emas                                                                                      |                   |  |
|          |                                                                                                    |                   |  |
|          | Tracking Order                                                                                                    |                   |  |
|          | Nikmati kemudahan untuk melacak status order cetak emas kamu melalui fitur tracking order di Pegadaian Digital      |                   |  |
|          |                                                                                                    |                   |  |
|          | 1.Pilih Menu Notifikasi setelah selesai order Ambil Fisik                                                           |                   |  |
|          | 2.Pilih Lacak untuk trackingorder Ambil Fisik                                                                       |                   |  |
|          | 3.Kamu bisa melihat status tracking order Ambil Fisik                                                               |                   |  |
|          | 4.Status sedang dalam pengiriman                                                                                    |                   |  |
|          | 5.Status order Ambil Fisik tiba di outlet                                                                           |                   |  |
| 28       | 6.Status order emas telah diterima nasabah                                                                          | Materi Pembahasan |  |
|          | Note :                                                                                                    |                   |  |
|          | • Itamu akan menerima notifikasi setelah order Ambil Fisik berhasil                                                 |                   |  |
|          | <ul> <li>Pakukan tracking order Ambil Fisik secara berkala untuk pengecekan status pengiriman.</li> </ul>           |                   |  |
|          | <ul> <li>Kunjungi outlet sesuai pilihan saat order Ambil Fisik jika status tracking order "Cetakan Tiba"</li> </ul> |                   |  |
|          | Estimasi Waktu Pengambilan :                                                                                        |                   |  |
|          | •Zona I Area Jawa dan Bali 15 Hari Kerja                                                                            |                   |  |
|          | •Zona II Selain Area pada Zona I dan III 30 Hari Kerja                                                              |                   |  |
|          | III Area Tarakan, Ambon, Gorontalo, Palu, Sorong, Jayapura dan Natuna 45 Hari Kerja                                 |                   |  |
|          |                                                                                                    |                   |  |

| 29 | Gadai<br>Booking Service<br>Proses Gadai di outlet tanpa antrian melalui layanan booking service<br>1.Pilih Menu Gadai   Booking Service<br>2.Pilih jenis barang jaminan.<br>3.Tambah Barang Jaminan<br>4.Perkiraan uang Pinjaman<br>5.Pilih Outlet Pengajuan.<br>6.Pilih Tanggal dan Jam Kedatangan serta foto barang jaminan<br>7.Proses pengajuan berhasil                                                                                                    | Materi Pembahasan |
|----|----------------------------------------------------------------------------------------------------|-------------------|
| 30 | Gadai Express<br>Layanan jemput barang jaminan langsung ke lokasi.<br>Senin - Jumat 09.00 - 14:00   Sabtu 09:00 - 11.00<br>1.Pilih menu gadai   Gadai Ekspress<br>2. Pilih jenis barang jaminan<br>3.Masukkan jumlah uang pinjaman<br>4.Pilih lokasi pengambilan barang jaminan<br>5.Pilih outlet pengajuan (radius maks. 7 km)<br>6.Pastikan lokasi penjemputan dan tujuan telah sesuai, lalu pilih metode pembayaran<br>7.Lakukan proses pembayaran biaya kurir<br>8.Lakukan foto barang jaminan dan konfirmasi serah terima kepada kurir<br>9.Barang tiba di outlet dan akan dilakukan taksiran Barang Jaminan<br>10.Petugas Outlet akan melakukan Video Call untuk konfirmasi pinjaman<br>11.Lakukan Konfirmasi Persetujuan Pinjaman<br>12.Masukkan Kode OTP yang dikirim kan melalui SMS<br>13.Pilih Nomor Rekening Tujuan Transfer / Daftarkan jika belum Tersedia<br>14.Proses Gadai Ekspress Berhasil. | Materi Pembahasan |
| 31 | Gadai Tabungan Emas<br>Produk unggulan Pegadaian untuk memenuhi kebutuhan dana cepat dan aman dengan jaminan saldo Tabungan Emas.<br>1.Pilih Menu Gadai<br>2.Pada menu Gadai, lalu pilih Gadai Tabungan Emas<br>3.Pilih No Rekening Tabungan, Jangka Waktu, Pinjaman serta No Rekening Tujuan<br>4.Konfirmasi jumlah Pinjaman<br>5.Masukkan Kode PIN transaksi<br>6.Proses Gadai Tabungan Emas Berhasil                                                                                                    | Materi Pembahasan |

| 32 | Gadai Titipan Emas<br>Untuk dapat menggunakan fitur ini, kamu harus memiliki terlebih dahulu titipan emas di kantor cabang pegadaian<br>terdekat.<br>1.Pilih menu gadai   gadai titipan emas fisik<br>2.Pilih rekening titipan emas<br>3.Masukkan jumlah pinjaman dan pilih rekening bank tujuan<br>4.Konfirmasi pengajuan pinjaman<br>5.Masukkan kode pin transaksi<br>6.Proses pengajuan berhasil                                                                                                    | Materi Pembahasan |
|----|----------------------------------------------------------------------------------------------------|-------------------|
| 33 | Gadai Efek / Saham<br>Solusi atas pemenuhan kebutuhan pendanaan melalui gadai surat berharga berupa saham dan obligasi.<br>1.Pilih Menu Gadai   Gadai Efek<br>2.Pilih Saham / Obligas<br>3.Pilih Tambah Saham dan masukkan jumlah saham<br>4.Masukkan Jumlah dan jangka waktu pinjaman<br>5.Lengkapi data pengajuan dan pilih rekening tujuan pencairan.<br>6.Proses pengajuan berhasil, silahkan untuk mendatangi unit gadai efek.                                                                                                    | Materi Pembahasan |
| 34 | <ul> <li>Tambah Pinjaman</li> <li>Proses tambah pinjaman dapat dilakukan jika pinjaman yang diambil belum maksimal atau terjadi kenaikan harga emas.</li> <li>1.Pilih Menu Gadai   Tambah Pinjaman</li> <li>2.Input jumlah tambah pinjaman dan pilih rekening tujuan pencairan</li> <li>3.Pastikan data transaksi dan rekening tujuan telah sesuai</li> <li>4.Masukkan Kode PIN transaksi.</li> <li>5.Proses tambah pinjaman sukses.</li> <li>●Intuk dapat menggunakan layanan ini, pastikan Akun kamu sudah berstatus Akun Premium.</li> <li>●Itelah memiliki pinjaman gadai dengan nilai pinjaman yang belum maksimal.</li> <li>●Berlaku untuk produk Gadai Reguler dan Gadai Titipan Emas</li> </ul> | Materi Pembahasan |

| 35 | Cicil Emas<br>Cicil Emas Batangan<br>Fitur Cicil Emas batangan dengan denominasi berbagai varian vendor dan denominasi emas Batangan<br>1.Pilih Menu Cicil Emas<br>2.Pilih Cicil Emas Batangan<br>3.Pilih Vendor Emas Batangan<br>4.Pilih Denominasi yang akan diambil.<br>5.Pilih outlet pengambilan emas terdekat.<br>6.Pilih jangka waktu dan masukkan nilai uang muka.<br>7.Pilih metode Pembayaran<br>8.Lakukan proses pembayaran uang muka                                                                                        | Materi Pembahasan |
|----|----------------------------------------------------------------------------------------------------|-------------------|
| 36 | Cicil Perhiasan<br>Fitur Cicil Perhiasan melalui aplikasi pegadaian digital di merchant toko emas yang telah bekerjasama dengan Pegadaian.<br>1.Pilih Menu Cicil Emas<br>2.Pilih Cicil Perhiasan di Merchant.<br>3.Lakukan scan pada QR code yang diberikan oleh merchant<br>4.Pilih Nomor Rekening tabungan yang akan dijaminkan<br>5.Pastikan nilai transaksi telah sesuai<br>6.Masukkan Kode PIN transaksi<br>7.Proses Cicil Pehiasan Berhasil                                                                                       | Materi Pembahasan |
| 37 | Pembiayaan<br>Pinjaman SerbagunaFitur pinjaman dana serbaguna<br>1.Pilih Menu Pembiayaan<br>2.Pilih Pinjaman Serbaguna<br>3.Pilih informasi pekerjaan dan isi nama usaha atau pekerjaan<br>4.Pada halaman detail pengajuan, isi data diri sesuai KTP<br>5.Pilih cabang Pegadaian terdekat untuk pengajuan pembiayaan<br>6.Konfirmasi dan pastikan data pengajuan telah sesuai<br>7.Centang data consent/persetujuan pengguna, lalu klik ajukan pembiayaan<br>Proses pengajuan berhasil dan akan segera dihubungi oleh petugas Pegadaian | Materi Pembahasan |

| 38 | Cicil Kendaraan<br>Pembiayaan untuk pembelian kendaraan dengan cepat dan mudah<br>1.Pilih Menu Pembiayaan<br>2.Pilih Cicil Kendaraan<br>3.Pilih informasi kendaraan dan isi harga kendaraan<br>4.Isi uang muka dan jangka waktu yang diinginkan<br>5.Pada halaman detail pengajuan, isi data diri sesuai KTP<br>6.Pilih cabang Pegadaian terdekat untuk pengajuan<br>7.Centang data consent/persetujuan pengguna, lalu klik ajukan pembiayaan<br>8.Proses pengajuan berhasil dan akan segera dihubungi oleh petugas Pegadaian                            | Materi Pembahasan |
|----|----------------------------------------------------------------------------------------------------|-------------------|
| 39 | Kredit Usaha Rakyat<br>Pinjaman produktif hingga Rp 10 juta untuk usaha mikro<br>1.Pilih Menu Pembiayaan<br>2.Pilih Kredit Usaha Rakyat<br>3.Pilih informasi usaha, isi nama usaha, dan uang pinjaman<br>4.Pada halaman detail pengajuan, isi data diri sesuai KTP<br>5.Pilih cabang Pegadaian terdekat untuk pengajuan pembiayaan<br>6.Konfirmasi dan pastikan data pengajuan telah sesuai<br>7.Centang data consent/persetujuan pengguna, lalu klik ajukan pembiayaan<br>8.Proses pengajuan berhasil dan akan segera dihubungi oleh petugas Pegadaian. | Materi Pembahasan |
| 40 | Ibadah Haji<br>Amankan Porsi Hajimu dengan melakukan booking untuk pengajuan produk Arrum Haji melalui Pegadaian Digital<br>1.Pilih Menu Pembiayaan > Pembiayaan Ibadah Haji<br>2.Isi data iri dan ceklist syarat & ketentuan<br>3.Masukkan Data Penghasilan<br>4.Pilih/Masukkan Barang jaminan.<br>5.Pilih Outlet Pengajuan Pembiayaan Porsi Haji.<br>6.Pilih Jangka Waktu Pembiayaan.<br>7.Lakukan proses pembayaran sesuai petunjuk.<br>8.Pengajuan Berhasil, Lengkapi Dokumen dan Kunjungi outlet Pengajuan.                                         | Materi Pembahasan |

| 41 | Pembayaran & Top Up<br>Bayar Gadai<br>Gadai KCA   Gadai Tabungan Emas   Gadai Efek   Gadai Express   Gadai Titipan Emas   Gadai Flexy<br>1.Pilih Menu Pembayaran & Top Up<br>2.Pilih Menu Bayar Gadai<br>3.Pilih/Masukkan no kredit dan jenis transaksi<br>4.Pastikan untuk nilai transaksi sudah sesuai<br>5.Pilih Metode Pembayaran<br>6.Lakukan proses pembayaran sesuai petunjuk. | Materi Pembahasan |
|----|----------------------------------------------------------------------------------------------------|-------------------|
| 42 | Bayar Cicilan<br>Pembiayaan dan Gadai<br>1.Pilih Menu Pembayaran & Top Up<br>2.Pilih Menu Bayar Cicilan<br>3.Pilih/Masukkan no kredit dan ceklist syarat & ketentuan<br>4.Pastikan untuk nilai transaksi sudah sesuai<br>5.Pilih Metode Pembayaran<br>6.Lakukan proses pembayaran sesuai petunjuk.                                                                                    | Materi Pembahasan |
| 43 | Top Up Pulsa<br>Pulsa & Paket Data<br>1.Pilih Menu Pembayaran & Top Up<br>2.Pilih Menu Top UP Pulsa & Paket Data<br>3.Masukkan no handphone<br>4.dan pilih nominal pulsa atau paket data<br>5.Pastikan untuk nilai transaksi sudah sesuai<br>6.Pilih Metode Pembayaran<br>7.Lakukan proses pembayaran sesuai petunjuk.                                                                | Materi Pembahasan |

| 44  | Listrik<br>Listrik Prabayar   Pascabayar<br>1.Pilih Menu Pembayaran & Top Up<br>2.Pilih Menu Pembayaran Listrik<br>3.Pilih/Masukkan nomor pelanggan dan pilih nominal token listrik.<br>4.Pastikan untuk nilai transaksi sudah sesuai<br>5.Pilih Metode Pembayaran<br>6.Lakukan proses pembayaran sesuai petunjuk                   | Materi Pembahasan |
|-----|----------------------------------------------------------------------------------------------------|-------------------|
| 45  | Telepon/PSTN<br>1.Pilih Menu Pembayaran & Top Up<br>2.Pilih Menu Pembayaran Telepon<br>3.Pilih/Masukkan nomor Pelanggan<br>4.Pastikan untuk nilai transaksi sudah sesuai<br>5.Pilih Metode Pembayaran<br>6.Lakukan proses pembayaran sesuai petunjuk.                                                                               | Materi Pembahasan |
| 46  | Pembayaran Tagihan Air<br>1.Pilih Menu Pembayaran & Top Up<br>2.Pilih Menu Pembayaran Air<br>3.Pilih/Masukkan nomor Pelanggan<br>4.Pastikan untuk nilai transaksi sudah sesuai<br>5.Pilih Metode Pembayaran<br>6.Lakukan proses pembayaran sesuai petunjuk.                                                                         | Materi Pembahasan |
| 47  | Pegadaian Poin<br>1.Pilih Menu Pegadaian Poin di menu bagian Atas<br>2.Lakukan Tukar Poin dengan memilih voucher yang tersedia > Tukar Voucher<br>3.Cek hasil redeem voucher pada menu voucher saya<br>4.Voucher bisa digunakan pada fitur pegadaian digital sesuai jenis voucher<br>5.Gunakan Voucher pada menu Gunakan Kode Promo | Materi Pembahasan |
| QnA |                                                                                                    |                   |

| 1 | <ul> <li>Andi Muhammad - QC</li> <li>Q : Apakah untuk kode referral akan tetap ada pada versi Aplikasi terbaru?</li> <li>A : Kode Refferal tetap tersedia pada versi 7.0.1</li> <li>Q : Pada Syarat dan ketentuan pada Aplikasi terbaru apakah proses boardingnya harus di centang?</li> <li>A : Untuk syarat pertama wajib di centang, sedangkan untuk syarat kedua dan ketiga bisa dikosongkan</li> <li>Q : Apakah untuk perubahan data nomor telepon nasabah tidak perlu ke Cabang Pegadaian?</li> <li>A : Untuk perubahan nomor telepon saat onboarding tidak perlu ke cabang Pegadaian lagi, nantinya nomor telfon akan terupdate otomatis</li> </ul> | QnA |
|---|----------------------------------------------------------------------------------------------------|-----|
| 2 | Wilda - Operator<br>Q : Jika nasabah lupa email yang didaftarkan di awal bagaimana solusinya?<br>A : Saat ini sedang ada perbaikan login pada fitur onboarding dan sedang ditutup sementara. Perubahan data email dapat<br>dilakukan secara mandiri maksimal 1x saat onboarding dan apabila nasabah sudah pernah melakukan onboarding maka<br>perubahan data email dapat dilakukan melalui CC                                                                                                    | QnA |
| 3 | Ramdani - CC Jakarta<br>Q : Penambahan rekening pada PDS agar bisa outodebet, apakah nantinya akan ada bank lain yang ditambahkan?<br>A : Untuk saat ini masih BRI dan belum ada untuk bank lainnya                                                                                                    | QnA |
| 4 | Aprella - Outbound Call Yogyakarta<br>Q : Pada Aplikasi PDS versi 7.0.1 apakah nantinya akantersedia fitur tracking order cetak tabungan emas, karena pada<br>versi lama belum tersedia?<br>A : Untuk fitur track order sudah ada di versi PDS 6.1.2 namun sedang dalam perbaikan. Fitur ini juga tetap ada untuk<br>versi 7.0.1                                                                                                    | QnA |
| 5 | Aliffa Mayta Azhar - Telemarketing<br>Q : Apabila nasabah sudah melakukan pembayaran angsuran cicil emas melalui BRI MOBILE ke Aplikasi PDS dan saldo BRI<br>sudah berkurang namun di PDS belom tercatat berhasil transaksi apakah ada pengembalian dana dan berapa lama ?<br>A : Bisa dilakukan pembuatan tiket ARIANA dan akan dilakukan rekonsiliasi selama maksimal 5 hari kerja, apabila transaksi<br>gagal, maka akan dilakukan proses refund ke nasabah dengan estimasi maksimal 15 hari kerja.                                                                                                    | QnA |
| 6 | Siska Febi - CC Yogyakarta<br>Q : Aabila nasabah sebelumnya sudah memiliki akun pada aplikasi PDS, namun masih terkendala verifikasi email. Apakah<br>pada versi terbaru pada saat verifikasi akun akan terkendala atau tetap bisa melanjutkan proses verifikasi dengan input<br>email terdaftarnya?<br>A : Nasabah tetap bisa melakukan verifikasi email di PDS versi terbaru (versi 7.0.1) dan bisa melanjutkan proses login.                                                                                                    | QnA |

| 7  | Widia Safitri - CC Jakarta<br>Q: PDS saat ini merupakan versi aplikasi masih Beta, untuk versi ini akan resmi dirilis kapan dan apakah nantinya PSDS<br>juga ada versi terbaru?<br>A: Untuk saat ini masih 25% dinaikkan dari playstore karena ada nonaktif di onboarding, jika nantinya proses sudah<br>selesai maka akan dinaikkan 100%. Untuk PSDS belum ada update untuk fitur onboarding.                                                              | QnA |
|----|----------------------------------------------------------------------------------------------------|-----|
| 8  | Khavi dzatun Nisa - Outbound Call Yogyakarta<br>Q : Apakah ada batas minimal support device untuk aplikasi PDS terbaru?<br>A : Tidak ada batasan                                                                                                    | QnA |
| 9  | Wina Mutia - CC Jakarta<br>Q : Apakah untuk PDS versi terbaru ini nantinya kode otp bisa dikirimkan melalui WA Nasabah?<br>A : OTP hanya akan dikirimkan melalui SMS reguler dan Email saja                                                                                                    | QnA |
| 10 | Faisal - CC Jakarta<br>Q : Apakah mungkin saat nasabah verifikasi data diri kemudian otomatis terhubung dengan akun bank BRI, sedangkan<br>nasabah itu sendiri lupa pernah punya rekening bank BRI, jika iya solusi dari kita seperti apa?<br>A : Proses onboarding hanya untuk data di PDS nya saja sehingga tidak langsung menghubungkan dengan rekening bank<br>BRI. Rekening bank dihubungkan jika dilakukan penghubungan atau binding BRI oleh nasabah | QnA |
| 11 | Mahmidati - CC Yogyakarta<br>Q : Untuk aplikasi PDS update terbaru ini apakah cicil emas tetap harus link cif terlebih dahulu?<br>A : Tetap proses Link CIF dahulu                                                                                                    | QnA |
| 12 | Fiki - Telemarketing<br>Q : Minimal harus mendapatkan berapa poin supaya bisa di tukarkan voucher dan voucher tersebut apakah bisa di klaim<br>secara online/ offline?<br>A : Jumlah poinnya disesuaikan dengan merchantnya                                                                                                    | QnA |
| 13 | Maria - Helpdesk<br>Q : Banyak laporan hari ini terkait nasabah terkendala login karena lupa email lamanya. Apakah harus melalukan proses<br>perubahan email atau mungkin ada langkah praktis lainnya?<br>A : Untuk saat ini, fitur Onboarding di versi 7.0.1 sedang ditutup sementara sehingga nasabah bisa log in menggunakan<br>nomor teleponnya seperti pada PDS versi sebelumnya.                                                                      | QnA |

|    | Raihan Ghiffari Fadhillah - CC Yogyakarta                                                                                                    |     |
|----|----------------------------------------------------------------------------------------------------|-----|
| 14 | Q : Apablia hasaban melakukan perubahan no np/email apakan hasaban perlu melakukan registrasi daftar ulang atau<br>cukup login saja dengan nomor hp terbaru?<br>A : Untuk melakukan perubahan nomor HP pada versi 7.0.1, nasabah dapat melakukan perubahan melalui fitur ubah<br>nomor hp/email ketika proses onboarding (pada halaman kode OTP). Setelah proses pengubahan nomor handphone<br>berhasil, nasabah cukup login menggunakan nomor handphone yang baru.                                                                        | QnA |
| 15 | Anisa Bayu Ajeng - TL CC Yogyakarta<br>Q : Apakah perubahan data email dan nomor telepon dapat dilakukan melalui PDS? Kemudian apabila sudah dilakukan<br>perubahan data apakah CIF sudah langsung terhubung. Solusi yang diberikan nasabah saat gagal login dan onboarding<br>ditutup<br>A : Perubahan data hanya dilakukan satu kali saat user melakukan onboarding dan CIF akan langsung terhubung. Apabila<br>nasabah sudah pernah melakukan onboarding di akun PDSnya, perubahan nomor telfon bisa melalui pengajuan tiket<br>ARIANA. | QnA |
| 16 | Dimas - CC Yogyakarta<br>Q : Untuk versi PDS 7.0.1 ini apakah sudah bisa digunakan di wilayah negara luar negeri kecuali arab dan Hongkong?<br>Kemudian untuk versi terbaru ini apakah memungkinkan akan mengurangi atau meminimalisir kendala yg terjadi pada<br>nasabah seperti kendala login yg terdapat verifikasi akun, kendala pembayaran dan lainnya?<br>A : Negara yang bisa di akses yaitu Hongkong, Amerika Serikat, Singapura, Arab Saudi, Korea Selatan, Jepang, Thailand,<br>Malaysia dan China                               | QnA |
| 17 | Lulu - CC Yogyakarta<br>Q : Apa perbedaan perubahan data email melalui PDS terbaru dan melalui contact center kemudian Apakah saat sudah<br>berjalan perubahan data melalui PDS, masih bisa mengajukan melalui contact center?<br>A : Perubahan data email hanya dapat dilakukan satu kali saja saat di onboarding dan apabila sudah pernah onboarding<br>maka silakan melakukan perubahan data melalui CC                                                                                                    | QnA |
| 18 | Disky - CC Yogyakarta<br>Q : Untuk kendala verifikasi wajah selain mengarahkan nasabah dengan memberikan solusi satu atau dipastikan untuk<br>jaringan stabil, apakah ada solusi lainnya? keterangan kendala kembali ke menu awal<br>A : Bisa dibuatkan pelaporan ARIANA                                                                                                    | QnA |
| 19 | Q : Saat ini setelah melakukan perubahan data email terdapat tanda 'x" apakah berpengaruh di aplikasi yang terbaru?<br>A : Tanda "X" diberikan sebagai tanda bahwa perubahan email sudah berhasil dan nasabah dapat melakukan registrasi<br>kembali dan tidak berpengaruh pada aplikasi terbaru.                                                                                                    | QnA |
| 20 | Q : Fitur on boarding sekarang sudah dinonaktifkan, jika nanti sudah diaktifkan dan nasabah melakukan perubahan nomor<br>telpon namun nasabah masih memiliki G-cash apakah nomor G-cash tersebut juga sudah otomatis berubah kemudian jika<br>masih ada saldonya apakah sudah dipindahkan otomatis ke nomor baru?<br>A. Pembukaan G-Cash di nomor baru dan nantinya dibuatkan pelaporan untuk perpindahan saldo ke nomor baru.                                                                                                    | QnA |

| 21 | Q : Untuk reset PIN transaksi di aplikasi yg terbaru apa sudah bisa di PDS atau tetap seperti dulu harus ke kantor cabang?<br>Karena di kantor cabang ada kendala telat menerima kode OTP yg masuk.<br>A : Self Reset PIN sedang dalam perbaikan dan diharapkan di versi terbaru sudah bisa rilis.                                                                                                    | QnA              |  |  |
|----|----------------------------------------------------------------------------------------------------|------------------|--|--|
| 22 | Q : Apakah binding akun BRI dapat dibatalkan?<br>A : Bisa dilakukan pembatalan dan untuk langkah-langkahnya akan di share melalui manual book PDS 7.0.1.                                                                                                    | QnA              |  |  |
| 23 | Q : Untuk eksisting perubahan nomor telepon membuat akun nasabah menjadi standar kembali. Apakah di fitur<br>onboarding juga balik standar atau tetap premium?<br>A : Tetap premium                                                                                                    | QnA              |  |  |
| 24 | Q : Histori G-cash BRI apakah sudah bisa dilihat di PDS versi baru?<br>A : Akan mengikuti histori eksisting sebelumnya                                                                                                    | QnA              |  |  |
| 25 | Q : Apakah PDS nasabah versi terbaru saat uninstall dan install kembali versi PDS akan balik ke sebelumnya?<br>A : Harusnya masih tetap terbaru.                                                                                                    | QnA              |  |  |
| 26 | Q : Untuk sistem Upgrade Akun Premium apabila gagal apakah masih tetap ke cabang atau bisa dibantu melalui ARIANA,<br>mengingat banyak nasabah luar negeri yang terkendala upgrade akun premium?<br>A : Untuk saat ini jika nasabah mengalami masalah gagal upgrade akun premium masih harus datang ke cabang untuk<br>proses validasi                                                                                                    | QnA              |  |  |
| 27 | Q : Untuk penutupan fitur on boarding dimulai dari kapan?<br>A : sudah berlaku mulai hari ini (9 Mei 2025)                                                                                                    | QnA              |  |  |
| 28 | Q : Untuk perubahan nama nasabah apakah sudah bisa di PDS atau tetap di cabang? Kemudian untuk poin bisa dituker<br>mercant, apabila ada kendala voucher tidak dapat digunakan bagaimana solusinya?<br>A : Perubahan data nama tidak dapat di PDS kemudian untuk Voucher mercant seharusnya merchant sudah tahu dan<br>harusnya bisa di reedem di aplikasi PDS apabila syarat sudah memenuhi kemudian mengalami kendala maka dapat<br>dibuatkan ARIANA | QnA              |  |  |
|    |                                                                                                    |                  |  |  |
|    | Pemimpin Rapat/Pengisi Materi:                                                                                                    | Disusun Oleh:    |  |  |
|    | t tou                                                                                                    | Ant              |  |  |
|    | A Athiyah Anshariyh                                                                                                    | Andriansyah (DC) |  |  |

Apabila ada informasi yang tidak sesuai mohon dapat menghubungi team penyusun

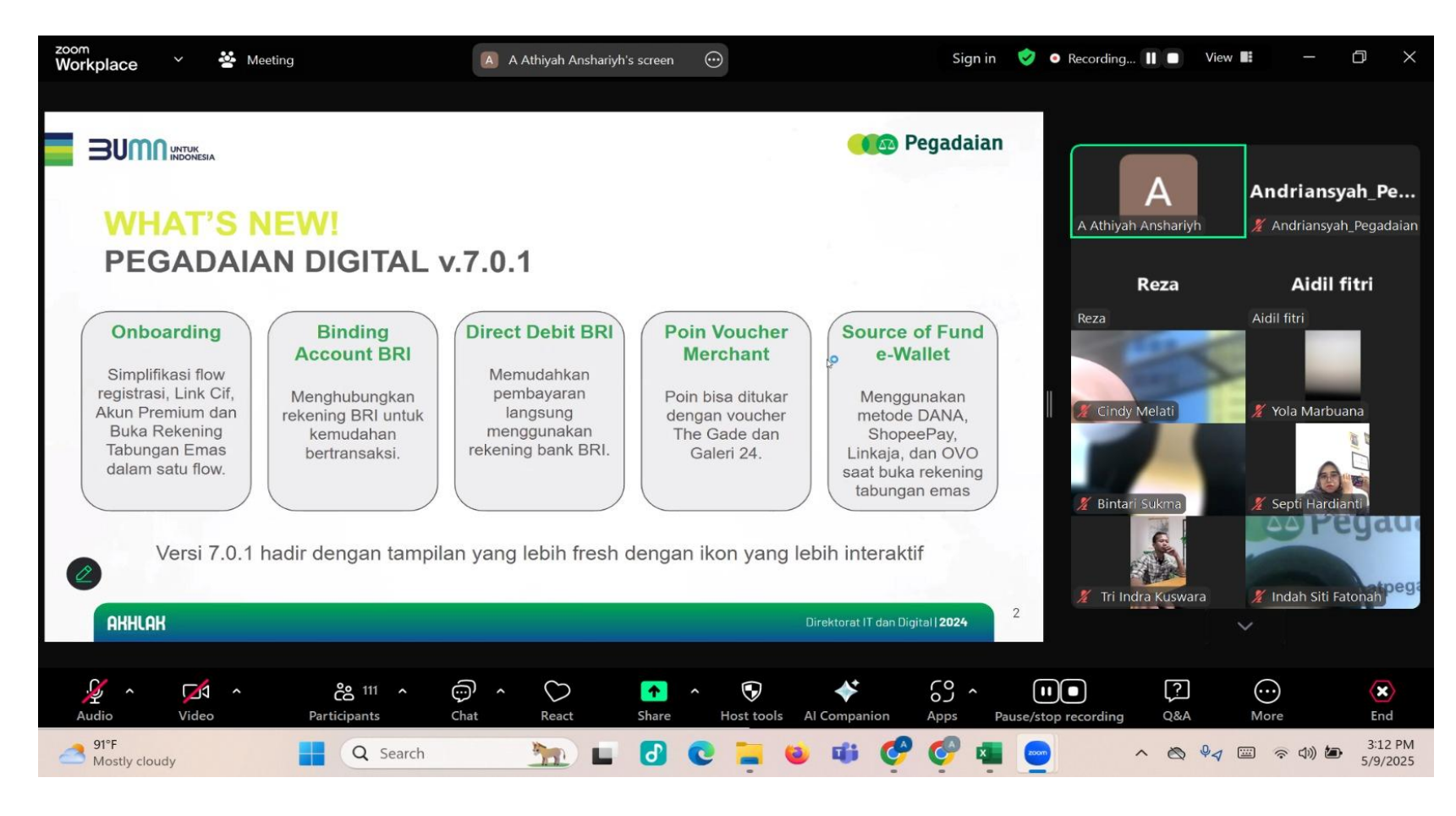

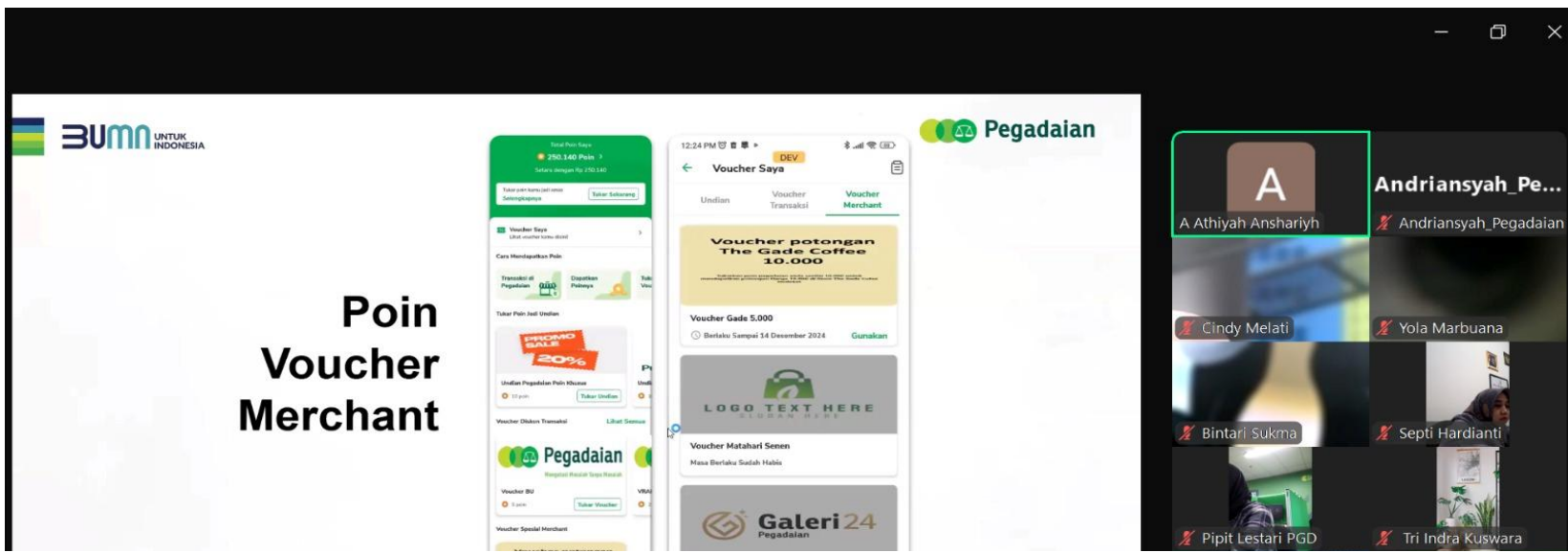

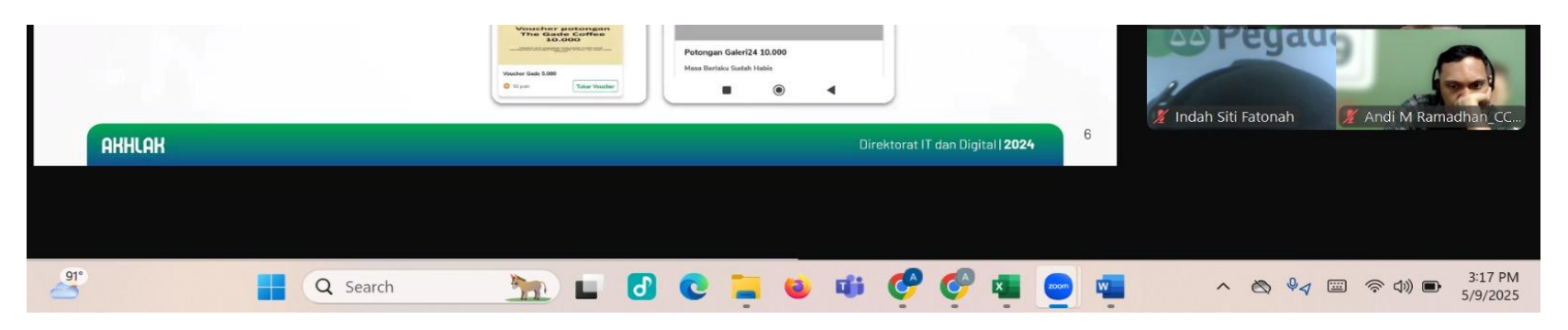

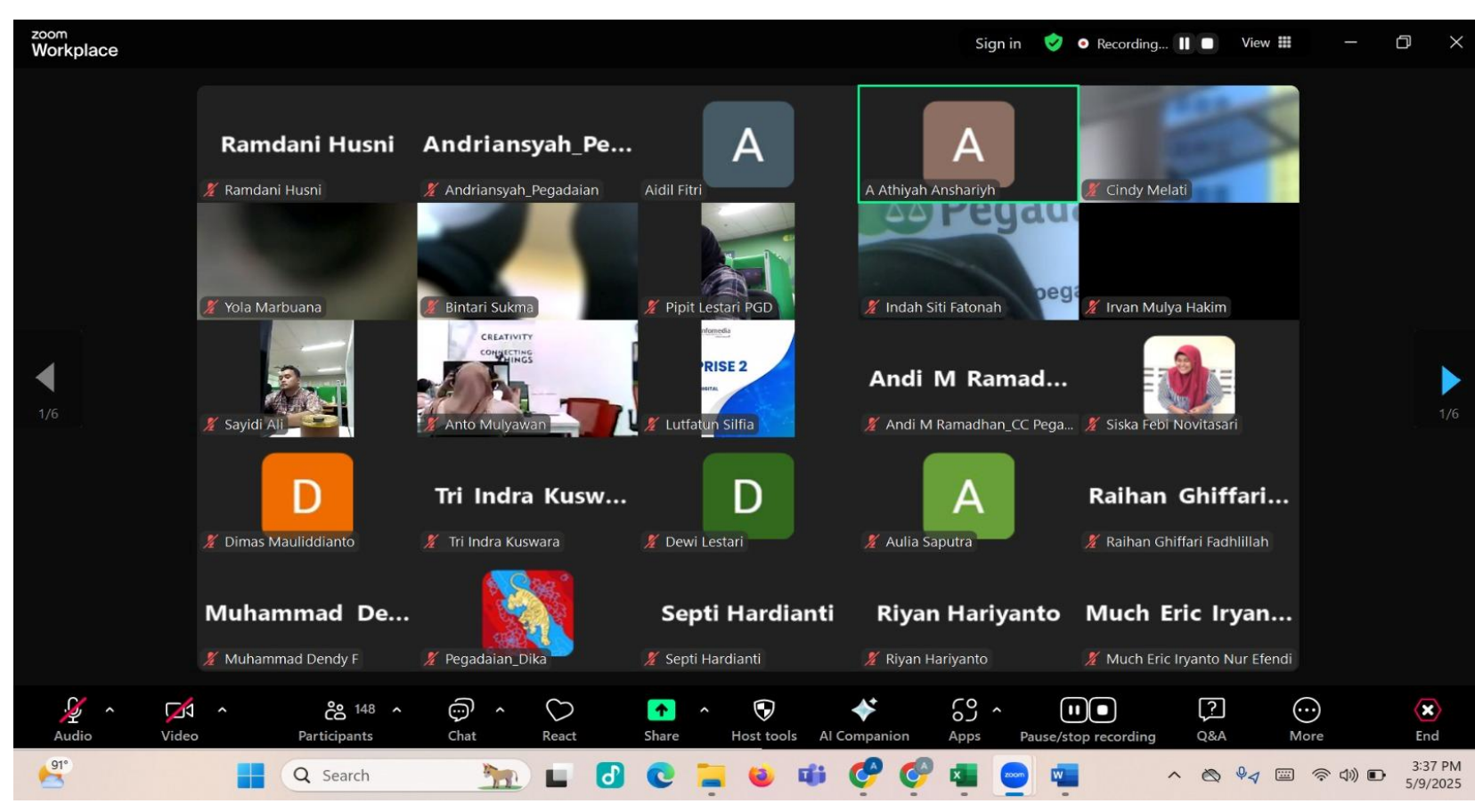

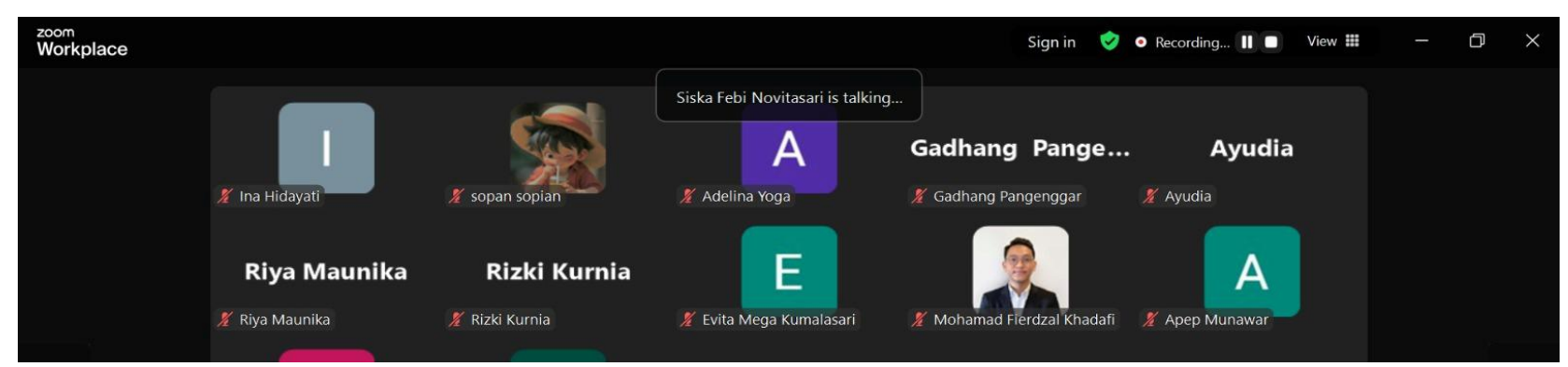

| •       | Т                     | А                      | tika hapsah                | Wilda                        | Salma Nurultsany    |                |
|---------|-----------------------|------------------------|----------------------------|------------------------------|---------------------|----------------|
|         | 🔏 Ilham Khakiki W     | 发 Asprila Nunky Madani | 发 tika hapsah              | 🔏 Wilda                      | 发 Salma Nurultsany  |                |
|         |                       | FIKI                   | Aprella                    |                              | aini                |                |
|         | 🔏 Novi Apriyanti 🦰    | 🔏 FIKI                 | 🔏 Aprella                  | 发 Fadhilah Anggriani Hayatus | ss 发 aini           |                |
|         |                       | Ludia                  | Р                          | Dwinda Aldatri               | Isnaini Asri        |                |
|         | 🔏 Alifia Az zahra L.M | 发 Ludia                | 🔏 Pinkan Gusepta Nareswari | 发 Dwinda Aldatri             | 🔏 Isnaini Asri      |                |
| Audio ^ | Video Participants    | Chat React             | Share Host tools Al G      | Companion Apps Pause,        | /stop recording Q&A | More End       |
| 91°     | Q Search              | <u>m</u> 🖬 🗗           | 0 📜 😣 🕸                    | 🤗 🤗 🖷 😑 🕯                    | ∽ ⊗ %√ ⊑            | 3:37 PM<br>(小) |

| <sup>zoom</sup><br>Workplace |                      |                             |                               | Sign in 🛛 🤡              | • Recording 🔲 🗖 View 🗮         | - 0 ×   |
|------------------------------|----------------------|-----------------------------|-------------------------------|--------------------------|--------------------------------|---------|
|                              |                      |                             | Aidil Fitri is talking        |                          |                                |         |
|                              | fitri zakiah         | Mahmidati Iraw              | AIDIL FITRI                   |                          | а                              |         |
|                              | 🔏 fitri zakiah       | 🔏 Mahmidati Irawati Saputri | 🔏 AIDIL FITRI                 | 🔏 Zuhroh Pegadaian       | 🔏 aisah nur                    |         |
|                              | Nafia Adhuha R       | Khavi dzatun nisa           | Karina Diar Septi             | Diva Nabila              | Hesty Husnaeni                 |         |
| 3/6                          | A                    | Nurul Wulandari             | Indah Resmi Wi                | Faizal Haris             | Suci Awalia                    | 3/6     |
|                              | 🔏 Ajeng Fitri        | 🔏 Nurul Wulandari           | 发 Indah Resmi Wiyati          | 🔏 Faizal Haris           | 🔏 Suci Awalia                  |         |
|                              |                      | Adam L Putra                | Much Firman N                 | Sitinurmualimah          | Anggi alisya fer               |         |
|                              | 🔏 Widia Safitri      | 🔏 Adam L Putra Wibawa       | 🔏 Much Firman Nasirudin       | 🔏 Sitinurmualimah        | 🔏 Anggi alisya feronika sormin |         |
|                              | 🖉 Wahyu Dwi prasetyo | ANISA BAYU AJENG PANGE      | <b>Faisal_pgdn</b>            | 🤾 Muhammad April rizaldy | Dede susilo                    |         |
| Audio Vide                   | o Participants       | Chat React                  | ↑ ♥<br>Share Host tools AI Co | ompanion Apps Pause/s    | top recording Q&A M            | ore End |
| 91°                          | Q Search             | <u>m</u> 🖬 🗗                | C 📮 🕹 🗰                       | 🤗 🤣 🧧 🧧                  | ^ ⊗ ∳ <i>∢</i>                 | 奈 (1))  |

| <sup>zoom</sup><br>Workplace |                |                                | Sign in 🛛 🤡 | • Recording 📗 🔲 View 🇮 | ð | × |
|------------------------------|----------------|--------------------------------|-------------|------------------------|---|---|
|                              |                | A Athiyah Anshariyh is talking |             |                        |   |   |
|                              | Lulu Lila Wati | Annisa Ardinin                 | Afriyanda   | Farina - Pegada        |   |   |

|       | 🎽 Lulu Lila Wati              | 🔏 Thesalonika_Pegadaian                        | 发 Annisa Ardiningrum          | 发 Afriyanda                          | 🌋 Farina - Pegadaian                            |         |
|-------|-------------------------------|------------------------------------------------|-------------------------------|--------------------------------------|-------------------------------------------------|---------|
|       | JO_EdiPur                     | m                                              | Dwi Anggraini                 | Rizky Rico                           | wieni                                           |         |
|       | 🔏 JO_EdiPur                   | 🔏 May Tri Indrayani P89269                     | 🔏 Dwi Anggraini               | 🔏 Rizky Rico                         | 🔏 wieni                                         |         |
|       | lka Novita                    |                                                | Jefri Watu _ Jari             | Ropy                                 | Reza Akmal                                      |         |
| 4/6   | 发 Ika Novita                  | 🔏 Retno                                        | 🔏 Jefri Watu _ Jaringan & Ope | . 🔏 Ropy                             | 🌋 Reza Akmal                                    | 4/6     |
|       | Era Rahmawa                   | iti Syahli                                     | Silmi Aliya Zahr              | Reza                                 | Chitra                                          |         |
|       | 🔏 Era Rahmawati               | 🔏 Syahli                                       | 🎽 Silmi Aliya Zahra S         | 🔏 Reza                               | 🔏 Chitra                                        |         |
|       | Maria Wisan<br>🌋 Maria Wisang | g Monalisa/Reg.2<br>Monalisa/Reg.2 Jakarta/Tan | • 🔏 Sukma Budi arti           | ranti salsabila<br>∦ ranti salsabila | <b>Irfanny Zahara</b><br>ǐ Irfanny Zahara Nasri |         |
| Audio | Video Participants            | 7 <b>^</b> Chat React                          | ↑ ♥<br>Share Host tools AI Co | mpanion Apps Pause/                  | /stop recording Q&A Ma                          | ore End |
| 91°   | Q Search                      | <u>m</u> 🖬 🗗                                   | C 📮 🕹 🗰 (                     | 🤗 🤗 🤹 😑 🛚                            | ▲ ^ & ♥�                                        | 令       |

| <sup>zoom</sup><br>Workplace |                            |                    |                                | Sign in 🛭 🤡                                                                                                    | • Recording II  View | - 0 ×                               |
|------------------------------|----------------------------|--------------------|--------------------------------|----------------------------------------------------------------------------------------------------|----------------------|-------------------------------------|
|                              |                            |                    | A Athiyah Anshariyh is talking |                                                                                                    |                      |                                     |
|                              | Pegadajan                  | Rosid Ridho        | Wina Mu_pega                   | Mila Mustika Sari                                                                                                    | Μ                    |                                     |
|                              | 🔏 Jaringan Operasional     | 🔏 Rosid Ridho      | 🌋 Wina Mu_pegadaian            | 🌋 Mila Mustika Sari                                                                                                    | X Micha Shandy       |                                     |
|                              |                            | Hijri Hanifah      | Aidil fitri                    |                                                                                                    | Aciel erfan CS       |                                     |
|                              | 🔏 Reyina Saumi             | 🔏 Hijri Hanifah    | Aidil fitri                    | 发 Rafi Naufal Radifan                                                                                                    | 🔏 Aciel erfan CS     |                                     |
|                              |                            | Arum Dewi          | Alma                           | PASTI - Lukman                                                                                                    |                      |                                     |
| 5/6                          | 🔏 Arief Riyadi             | 🔏 Arum Dewi        | 🔏 Alma                         | 发 PASTI - Lukman Arizal                                                                                                    | 🔏 Infahni Tafrijiyah |                                     |
|                              | isa                        | Q Nada S           | Junaedi                        | (Samuel Samuel Sam |                      |                                     |
|                              | <u>/z</u> 15a              |                    | Z Junaedi                      | Z Samudra                                                                                                    |                      |                                     |
|                              | Desi                       | Fauziah Fadhilah   | S                              | Dellia                                                                                                    | Faradila             |                                     |
|                              | 🥻 Desi                     | 🎽 Fauziah Fadhilah | 🥻 shafa alfaini 🧮              | 🔏 Dellia                                                                                                    | 🄏 Faradila           |                                     |
| Audio Vide                   | n ee 147 n<br>Participants | Chat React         | Share Host tools Al Co         | mpanion Apps Pause/s                                                                                                    | top recording Q&A M  | Iore End                            |
| 91°                          | Q Search                   | <u>m</u> 🖬 🗗       | 0 📜 🥹 📫 (                      | 🤣 🚱 💶 🔤 🔹                                                                                                    | ^ & ∳⊲               | ⑦ ○ ○ ○ ○ ○ ○ ○ ○ ○ ○ ○ ○ ○ ○ ○ ○ ○ |

| <sup>zoom</sup><br>Workplace |                                    |                                  |                                    | Sign in 🛛 🤡              | • Recording 📗 🕒 View 🇰 | - 0 ×                       |
|------------------------------|------------------------------------|----------------------------------|------------------------------------|--------------------------|------------------------|-----------------------------|
|                              | S                                  | Dellia                           | Aidil Fitri is talking<br>Faradila | Dinda Putri              | Vina Vidiana           |                             |
|                              | 🔏 shafa alfaini                    | 发 Dellia                         | 发 Faradila                         | 🧏 Dinda Putri            | 🕺 Vina Vidiana         |                             |
|                              | muamar.kadhafi<br>🔏 muamar.kadhafi | Xenia Lestiani<br>Xenia Lestiani | Rahmat<br>发 Rahmat                 | Riki Sulung Nu           | 🖉 rumini i             |                             |
| •                            | Ananda M N                         | khairunnisa                      |                                    | Chairul Rizki            | danang                 | ►                           |
| 6/6                          | 🔏 Ananda M N                       | 发 khairunnisa                    | 发 Amalia Hanifati_Pegadaian        | 发 Chairul Rizki          | 🔏 danang               | 6/6                         |
|                              | Ati Hamidah                        | Todi                             | Rukma                              | Prastiyo Dany A          | Hartini                |                             |
|                              | 🔏 Ati Hamidah                      | 🔏 Todi                           | 🔏 Rukma                            | 发 Prastiyo Dany Arachman | 🔏 Hartini              |                             |
|                              | Deden Sudrajat                     | Disky Haryandi                   | Viola Rezkhika                     | Tiara GP                 | D                      |                             |
|                              | 🔏 Deden Sudrajat                   | 🌋 Disky Haryandi                 | 🔏 Viola Rezkhika                   | 🔏 Tiara GP               | 🔏 Dimas Putranugraha   |                             |
| Audio Vid                    | eo Participants                    | Chat React                       | Share Host tools AI Co             | ompanion Apps Pause/st   | top recording Q&A Mc   | Dore End                    |
| 91°                          | Q Search                           | <u>h</u> 🖬 🛃                     | C 📜 🥹 📫                            | 🤗 🧐 🖷 👳 🖷                | ^ & ∳∢                 | 중 ⊄)) ■ 3:38 PM<br>5/9/2025 |